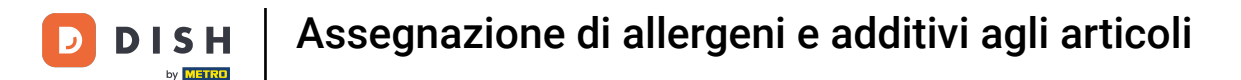

Benvenuti nel DISH POS Dashboard. In questa esercitazione vi mostreremo come assegnare gli additivi e gli allergeni ai vostri articoli. Per prima cosa, andate su Articoli.

| DISH POS v2.89.1         | (V) Demo IT Video 0                       |             | ଟ                                    | Tutorial DISH POS                                | dish_it_video@dish.digital ~             |
|--------------------------|-------------------------------------------|-------------|--------------------------------------|--------------------------------------------------|------------------------------------------|
| « Riduci menu  Dashboard | Dashboard                                 |             |                                      |                                                  | Mostra importi IVA inclusa               |
| 🕎 Articoli 🗸 🗸           | Dati aul fatturata adiama                 |             |                                      |                                                  |                                          |
| ∿ Finanza ✓              | Dati sui fatturato odierno                |             |                                      |                                                  |                                          |
| දිරූ Generale 🗸 🗸        | Fatturato                                 | Transazioni | Spesa media                          |                                                  | Ordini in corso                          |
|                          | € 0,00                                    | 0           | € 0,00                               | )                                                | € 0,00                                   |
| 🖂 Pagamento 🗸 🗸          |                                           |             |                                      |                                                  | Importo                                  |
| ्रेः Self-service 🗸      |                                           |             |                                      |                                                  | 0                                        |
|                          |                                           |             |                                      |                                                  | Ultimo aggiornamento:<br>Oggi alle 10:50 |
|                          | Dettagli fatturato                        |             |                                      |                                                  |                                          |
|                          | - Questa settimana - Settimana precedente |             |                                      |                                                  |                                          |
|                          | €120                                      |             | FATTURATO A OGGI<br>QUESTA SETTIMANA | FATTURATO A OGGI<br>ULTIMA SETTIMANA             | TOTALE FATTURATO                         |
|                          | €100                                      |             | € 116,05                             | € 29,50                                          | € 105,75                                 |
|                          |                                           |             | SPESA MEDIA A OGGI                   | SPESA MEDIA A OGGI                               | SPESA MEDIA                              |
|                          | 680                                       |             | QUESTA SETTIMANA                     | ULTIMA SETTIMANA<br>€ 29.50                      | ULTIMA SETTIMANA<br>€ 52.88              |
|                          | €60                                       |             |                                      |                                                  |                                          |
|                          | €40                                       |             | QUESTA SETTIMANA                     | NUMERO DI TRANSAZIONI A OGGI<br>ULTIMA SETTIMANA | ULTIMA SETTIMANA                         |
|                          |                                           |             | 7                                    | 1                                                | 2                                        |
|                          | 620                                       |             |                                      |                                                  |                                          |
|                          | €0                                        |             |                                      |                                                  |                                          |

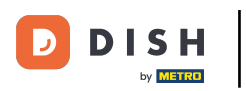

#### Clicca su Articoli.

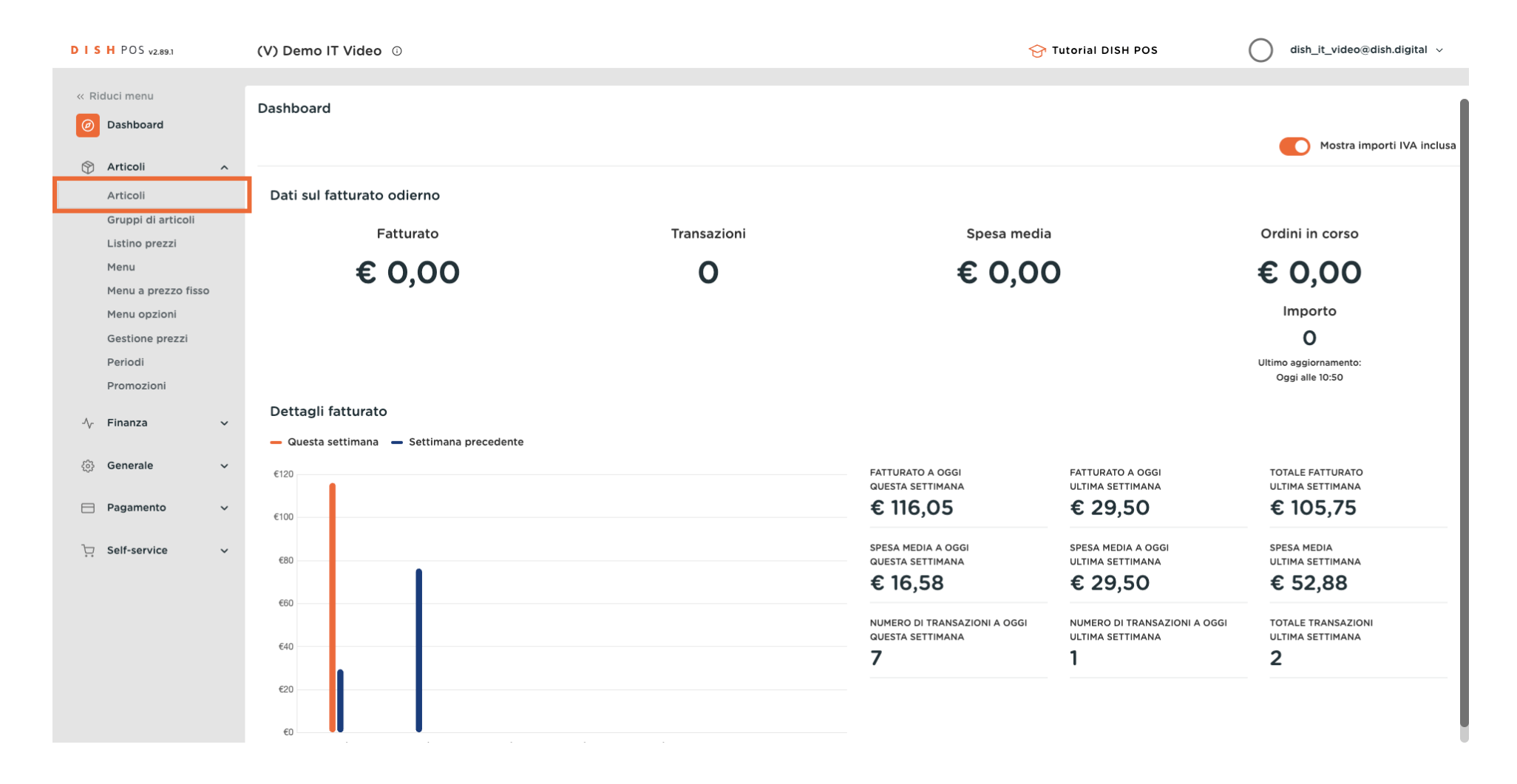

# Clicca sull'icona della matita per modificare l'articolo.

| DISH POS v2.89.1                     | (V) Demo IT Video                          | 0                           |                      |                     | 😚 Tutorial          | I DISH POS               | ☐ dish_it_video@dish.digital ∨     |
|--------------------------------------|--------------------------------------------|-----------------------------|----------------------|---------------------|---------------------|--------------------------|------------------------------------|
| « Riduci menu<br>@ Dashboard         | Articoli (178 articoli)<br>Generale Allerg | eni                         |                      |                     |                     |                          |                                    |
| Articoli ^                           | Q Cer                                      | ca Gruppo di articoli Tutti | ~                    | :=                  | Mostra 50 ~ Record  | ∀ Filtra       ⊗ Colonne | + Aggiungi articolo                |
| Gruppi di articoli<br>Listino prezzi | ID \$                                      | Nome 🗘                      | Gruppo di articoli 🗘 | Categorie fatturato | Prezzo 🗘 🛛 Prezzo o | pzione 🗘 IVA 🗘           | Attributi di produzion Menu opzior |
| Menu                                 | 2 🕞 🕅 #29                                  | Caffè                       | Bevande Calde        | Drinks Low VAT      | € 2,90              | 10% - Low                | Cannoli scel                       |
| Menu a prezzo fisso<br>Menu opzioni  | 2 6 🕅 #44                                  | Caffè Bailey                | Caffè Speciali       | Drinks High VAT     | € 7,75              | 10% - Low                |                                    |
| Gestione prezzi                      | 10 💼 #40                                   | Caffè Bestia                | Caffè Speciali       | Drinks High VAT     | € 7,75              | 10% - Low                |                                    |
| Periodi<br>Promozioni                | 2 🔂 🕅 #43                                  | Caffè Francese              | Caffè Speciali       | Drinks High VAT     | € 7,75              | 10% - Low                |                                    |
|                                      | 2 🔂 🕅 #39                                  | Caffè Irlandese             | Caffè Speciali       | Drinks High VAT     | € 7,75              | 10% - Low                |                                    |
| -√ Finanza ✓                         | 2 6 🛱 #42                                  | Caffè Italiano              | Caffè Speciali       | Drinks High VAT     | € 7,75              | 10% - Low                |                                    |
| ∰ Generale ✓                         | 2 🔂 🗊 #33                                  | Caffè Latte                 | Bevande Calde        | Drinks Low VAT      | € 3,95              | 10% - Low                |                                    |
| Pagamento 🗸 Υ                        | 2 🔂 🕅 #37                                  | Caffè Senza Caffeina        | Bevande Calde        | Drinks Low VAT      | € 2,95              | 10% - Low                |                                    |
| ∵ Self-service ✓                     | 2 6 🗊 #41                                  | Caffè Spagnolo              | Caffè Speciali       | Drinks High VAT     | € 7,75              | 10% - Low                |                                    |
|                                      | 125                                        | Calvados                    | Cognac               | Drinks High VAT     | € 6,75              | 22% - High               |                                    |
|                                      | 116                                        | Campari                     | Distillati Stranieri | Drinks High VAT     | € 5,25              | 22% - High               |                                    |
|                                      | 195                                        | Cannoli                     | Dessert              | Food                | € 5,95              | € 4,95 10% - Low         |                                    |
|                                      | 7 1 196                                    | Cannoli con panna montata   | Dessert              | Food                | € 6,95              | € 5,95 10% - Low         |                                    |

1 2 3 4 >

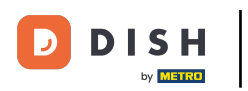

# Clicca su Informazioni sull'articolo.

| DISHPOS <sub>v2.89.1</sub>           | Modifica articolo            | Articolo                                            |                  |                           |                                        |                                            | CHIUDI 🛞                      |  |  |  |
|--------------------------------------|------------------------------|-----------------------------------------------------|------------------|---------------------------|----------------------------------------|--------------------------------------------|-------------------------------|--|--|--|
| « Riduci menu                        | # Articolo                   | Nome* Caffè                                         |                  | Categorie fatturato* Ness | suno (predefinito: Drinks Low VAT) 🗸 🗸 |                                            |                               |  |  |  |
| Ø Dashboard                          | C Descrizione articolo       | Prezzi                                              |                  |                           |                                        | Descrizione                                |                               |  |  |  |
| 🕅 Articoli 🧄 Articoli                | 🔁 Immagini                   | Prezzo*                                             | 2,90             | Prezzo opzione            | 0,00                                   | Nome breve                                 |                               |  |  |  |
| Gruppi di articoli<br>Listino prezzi | i Informazioni sull'articolo | IVA *                                               | 10% - Low 🗸      | Prezzo per                |                                        | Cerca e filtra                             |                               |  |  |  |
| Menu<br>Monu a prozza fissa          |                              |                                                     | 3 IVA inclusa    | Unità                     | ~                                      | Cerca campo 1                              | rca campo 1                   |  |  |  |
| Menu opzioni                         |                              | Produzione                                          |                  |                           |                                        | Cerca campo 2                              |                               |  |  |  |
| Gestione prezzi<br>Periodi           |                              | Ordine di<br>produzione                             | 0                | Portata                   | Nessuno 🗸                              | Altro                                      |                               |  |  |  |
| Promozioni                           |                              | Attributi di produzione                             |                  |                           |                                        | Locale                                     | cale Nessuno 🗸                |  |  |  |
| √ Finanza ✓                          |                              | Nessuno<br>+ Aggiungi attributi di pro              | oduzione         |                           |                                        | Solo come opzie                            | one                           |  |  |  |
| 승} Generale 🗸                        |                              | Pop-up                                              |                  |                           |                                        | Elaborazione                               |                               |  |  |  |
| 🗖 Pagamento 🗸 🗸                      |                              | Menu opzioni:                                       | Cannoli scelti × |                           |                                        | Flusso di lavoro                           | Predefinito 🗸                 |  |  |  |
| ݢָ Self-service ∽                    |                              | + Aggiungi menu opzioni                             |                  |                           |                                        | Tipo di elaborazion<br>Tipo di imballaggio | Predefinito ~                 |  |  |  |
|                                      |                              | Componenti articoli                                 |                  |                           |                                        | Identificazione                            |                               |  |  |  |
|                                      |                              | Non sono stati aggiunti co<br>+ Aggiungi componente | omponenti.       |                           |                                        | ll tuo<br>riferimento                      | d87f3efb-398b-4a2d-ba40-8d32l |  |  |  |
|                                      |                              |                                                     |                  |                           |                                        |                                            |                               |  |  |  |

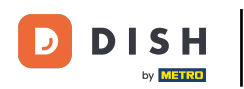

## Spunta la casella accanto agli Allergeni e Additivi necessari. Nota: una volta spuntata, la casella diventa arancione.

| DISH POS v2.89.1                     | Modifica articolo          | Informazioni sull'articolo                         | сніиді 🛞                                                                                                    |
|--------------------------------------|----------------------------|----------------------------------------------------|----------------------------------------------------------------------------------------------------|
| « Riduci menu                        | # Articolo                 | Nome <sup>*</sup> Caffè Gruppo di articoli Bevande | e Calde  Categorie fatturato* Nessuno (predefinito: Drinks Low VAT)                                                    |
| Ø Dashboard                          | 🖉 Descrizione articolo     | Allergeni                                          | Additivi                                                                                                    |
| Articoli ^<br>Articoli               | 🔀 Immagini                 | Glutine<br>Crostacei                               | <ul> <li>con conservante</li> <li>con colorante</li> </ul>                                                             |
| Gruppi di articoli<br>Listino prezzi | Informazioni sull'articolo | Uova Pesce textslat                                | con antiossidanti con edulcorante saccarina                                                                            |
| Menu<br>Menu a prezzo fisso          |                            | Sola                                               | con edulcorante ciclamato     con edulcorante aspartame, contiene fonte di fenilalanina     con edulcorante acesulfame |
| Menu opzioni<br>Gestione prezzi      |                            | <ul><li>Frutta secca</li><li>Sedano</li></ul>      | <ul> <li>con fosfato</li> <li>imbrattato</li> </ul>                                                                    |
| Periodi<br>Promozioni                |                            | Senape<br>Semi di sesamo<br>Solfiti                | contenente chinino caffeina con esaltatore di sanidità                                                                 |
| -\∕- Finanza →                       |                            | Lupini<br>Molluschi                                | annerito                                                                                                    |
| {아 Generale v                        |                            | Limitazioni alle vendite                           | geneticamente modificato                                                                                               |
| 🖃 Pagamento 🗸 🗸                      |                            | NIX18_NL                                           |                                                                                                    |
| ិក្ច Self-service 🗸                  |                            |                                                    |                                                                                                    |
|                                      |                            |                                                    |                                                                                                    |
|                                      |                            |                                                    |                                                                                                    |
|                                      |                            |                                                    | Salva                                                                                                    |

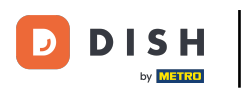

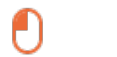

# Clicca su <mark>Salva</mark>.

| DISHPOS <sub>v2.89.1</sub>    | Modifica articolo    | Informazioni sull'articolo |                                  |                                 |                         | chiudi 🛞                                |
|-------------------------------|----------------------|----------------------------|----------------------------------|---------------------------------|-------------------------|-----------------------------------------|
| « Riduci menu                 | # Articolo           | Nome* Caffè                | Gruppo di articoli Bevande Calde | ~                               | Categorie fatturato*    | Nessuno (predefinito: Drinks Low VAT) 🗸 |
| <ul> <li>Dashboard</li> </ul> | Descrizione articolo | Allergeni                  |                                  | Additivi                        |                         |                                         |
| 🕎 Articoli 🔷 🔨                | Immagini             | Glutine                    |                                  | 🕑 con conservante               |                         |                                         |
| Articoli                      |                      | Crostacei                  |                                  | con colorante                   |                         |                                         |
| Gruppi di articoli            |                      | Uova                       |                                  | con antiossidanti               |                         |                                         |
|                               |                      | Pesce                      |                                  | con edulcorante s               | saccarina               |                                         |
| Listino prezzi                |                      | Arachidi                   |                                  | con edulcorante o               | ciclamato               |                                         |
| Menu                          |                      | Soia                       |                                  | con edulcorante a               | aspartame, contiene for | te di fenilalanina                      |
| Menu a prezzo fisso           |                      | 🕑 Latte                    |                                  | con edulcorante a               | acesulfame              |                                         |
| Menu opzioni                  |                      | Frutta secca               |                                  | <ul> <li>con fosfato</li> </ul> |                         |                                         |
| Gestione prezzi               |                      | Sedano                     |                                  | imbrattato                      |                         |                                         |
| Desite di                     |                      | Senape                     |                                  | contenente chinin               | 10                      |                                         |
| Periodi                       |                      | Semi di sesamo             |                                  | caffeina                        |                         |                                         |
| Promozioni                    |                      | Solfiti                    |                                  | 🕝 con esaltatore di             | sapidità                |                                         |
|                               |                      | Lupini                     |                                  | annerito                        |                         |                                         |
| -∿ Finanza 🗸 🗸                |                      | Molluschi                  |                                  | cerato                          |                         |                                         |
|                               |                      |                            |                                  | geneticamente m                 | odificato               |                                         |
| දිරූ Generale 🗸 🗸             |                      | Limitazioni alle vendite   |                                  |                                 |                         |                                         |
| 📄 Pagamento 🛛 🗸               |                      | NIX18_NL                   |                                  |                                 |                         |                                         |
| ঢ় Self-service 🗸             |                      |                            |                                  |                                 |                         |                                         |
|                               |                      |                            |                                  |                                 |                         |                                         |
|                               |                      |                            |                                  |                                 |                         |                                         |
|                               |                      |                            |                                  |                                 |                         |                                         |
|                               |                      |                            |                                  |                                 |                         |                                         |
|                               |                      |                            |                                  |                                 |                         |                                         |
|                               |                      |                            |                                  |                                 |                         |                                         |
|                               |                      |                            |                                  |                                 |                         | Salva                                   |

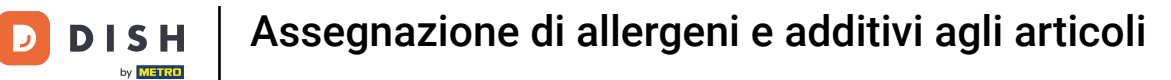

### Un altro modo per aggiungere informazioni sugli allergeni è cliccare su Allergeni.

| D I S H POS v2.89.1                  | (V) Demo IT Video                          | 0                           |                      |                     | 😚 Tu                         | torial DISH POS     | dish_it_video@dish.digital ~       |
|--------------------------------------|--------------------------------------------|-----------------------------|----------------------|---------------------|------------------------------|---------------------|------------------------------------|
| « Riduci menu<br>Ø Dashboard         | Articoli (178 articoli)<br>Generale Allerg | eni                         |                      |                     |                              |                     |                                    |
| Articoli ^                           | Q Cer                                      | ca Gruppo di articoli Tutti | ~                    |                     | i≡ Mostra <b>50 ∨</b> Record | G V Filtra          | ✓ + Aggiungi articolo              |
| Gruppi di articoli<br>Listino prezzi | ID 🗘                                       | Nome 🗘                      | Gruppo di articoli 🗘 | Categorie fatturato | Prezzo 🗘 🛛 Pre               | zzo opzione 🗧 IVA 🗘 | Attributi di produzion Menu opzior |
| Menu                                 | 2 🔂 🗊 #29                                  | Caffè                       | Bevande Calde        | Drinks Low VAT      | € 2,90                       | 10% - Low           | Cannoli scel                       |
| Menu a prezzo fisso<br>Menu opzioni  | 2 🖻 前 #44                                  | Caffè Bailey                | Caffè Speciali       | Drinks High VAT     | € 7,75                       | 10% - Low           |                                    |
| Gestione prezzi                      | 2 🔂 🗊 #40                                  | Caffè Bestia                | Caffè Speciali       | Drinks High VAT     | € 7,75                       | 10% - Low           |                                    |
| Periodi<br>Promozioni                | 1 1 1 1 1 1 1 1 1 1 1 1 1 1 1 1 1 1 1 1    | Caffè Francese              | Caffè Speciali       | Drinks High VAT     | € 7,75                       | 10% - Low           |                                    |
|                                      | 2 🔂 🕅 #39                                  | Caffè Irlandese             | Caffè Speciali       | Drinks High VAT     | € 7,75                       | 10% - Low           |                                    |
| √ Finanza 🗸 🗸                        | 2 🔂 🔠 #42                                  | Caffè Italiano              | Caffè Speciali       | Drinks High VAT     | € 7,75                       | 10% - Low           |                                    |
| දිලි} Generale 🗸 🗸                   | 2 🖻 前 #33                                  | Caffè Latte                 | Bevande Calde        | Drinks Low VAT      | € 3,95                       | 10% - Low           |                                    |
| 🖻 Pagamento 🗸 🗸                      | 2 🖻 前 #37                                  | Caffè Senza Caffeina        | Bevande Calde        | Drinks Low VAT      | € 2,95                       | 10% - Low           |                                    |
| े़ Self-service ✓                    | 2 🔂 🖞 #41                                  | Caffè Spagnolo              | Caffè Speciali       | Drinks High VAT     | € 7,75                       | 10% - Low           |                                    |
|                                      | 125                                        | Calvados                    | Cognac               | Drinks High VAT     | € 6,75                       | 22% - High          |                                    |
|                                      | 116                                        | Campari                     | Distillati Stranieri | Drinks High VAT     | € 5,25                       | 22% - High          |                                    |
|                                      | 2 🔂 🕅 #195                                 | Cannoli                     | Dessert              | Food                | € 5,95                       | € 4,95 10% - Low    |                                    |
|                                      | 7 1 196                                    | Cannoli con panna montata   | Dessert              | Food                | € 6,95                       | € 5,95 10% - Low    |                                    |

1 2 3 4 >

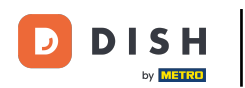

Spunta le seguenti caselle evidenziate per aggiungere gli allergeni. Nota: una volta spuntata, la casella diventa arancione.

| DISH POS v2.89.1             | (V) Demo                | IT Video 🕕                 |                      |       |  |   |      |   |   |   |             |   |    |              |   | 😚 Tutorial | DISH POS |    | C        | dish_      | t_video@disl | n.digital 🗸 | , |
|------------------------------|-------------------------|----------------------------|----------------------|-------|--|---|------|---|---|---|-------------|---|----|--------------|---|------------|----------|----|----------|------------|--------------|-------------|---|
| « Riduci menu<br>@ Dashboard | Articoli (1<br>Generale | 178 articoli)<br>Allergeni |                      |       |  |   |      |   |   |   |             |   |    |              |   |            |          |    |          |            |              |             |   |
| Articoli ^                   | ۹                       | Cerca                      | Gruppo di articoli   | Tutti |  | ~ |      |   |   |   |             |   |    |              |   |            |          | := | Mostra 5 | 50 ∽Record | © Color      | nne v       |   |
| Gruppi di articoli           |                         | ome 🗘                      | Gruppo di articoli 🗘 | 416   |  | Ø | 6577 | Ø | Ť | S | <b>A</b> 23 | Î | 33 | . <b>.</b> . | 1 |            |          |    |          |            |              |             |   |
| Listino prezzi<br>Menu       | 181 50                  |                            | Aperitivo            |       |  |   |      |   |   |   |             |   |    |              |   |            |          |    |          |            |              |             |   |
| Menu a prezzo fisso          | 156 7-0                 | Up                         | Bevande Analcoliche  |       |  |   |      |   |   |   |             |   |    |              |   |            |          |    |          |            |              |             |   |
| Gestione prezzi              | 98 An                   | maretto Disaronno Nuovo    | Distillati Stranieri |       |  |   |      |   |   |   |             |   |    |              |   |            |          |    |          |            |              |             |   |
| Periodi                      | 8 Ar                    | nimelle                    | Antipasti            |       |  |   |      |   |   |   |             |   |    |              |   |            |          |    |          |            |              |             |   |
| Promozioni                   | g As                    | sparagi Verdi              | Antipasti            |       |  |   |      |   |   |   |             |   |    |              |   |            |          |    |          |            |              |             |   |
| √v Finanza v                 | 119 Ba                  | acardi Blanco              | Distillati Stranieri |       |  |   |      |   |   |   |             |   |    |              |   |            |          |    |          |            |              |             |   |
| ද්රා Generale 🗸 🗸            | 120 Ba                  | acardi Limon               | Distillati Stranieri |       |  |   |      |   |   |   |             |   |    |              |   |            |          |    |          |            |              |             |   |
| Pagamento ~                  | 99 Ba                   | aileys                     | Distillati Stranieri |       |  |   |      |   |   |   |             |   |    |              |   |            |          |    |          |            |              |             |   |
| ∵ Self-service ✓             | 78 Ba                   | allantines                 | Whiskey              |       |  |   |      |   |   |   |             |   |    |              |   |            |          |    |          |            |              |             |   |
|                              | 105 Be                  | enedictine D.O.M.          | Distillati Stranieri |       |  |   |      |   |   |   |             |   |    |              |   |            |          |    |          |            |              |             |   |
|                              | 133 Bio                 | cchiere di Rosé            | Vini                 |       |  |   |      |   |   |   |             |   |    |              |   |            |          |    |          |            |              |             |   |
|                              | 127 Bio                 | cchiere di Vino Bianco     | Vini                 |       |  |   |      |   |   |   |             |   |    |              |   |            |          |    |          |            |              |             |   |
|                              | 130 Bio                 | cchiere di Vino Rosso      | Vini                 |       |  |   |      |   |   |   |             |   |    |              |   |            |          |    |          |            |              |             |   |
|                              |                         | B-1. (-+!!)                |                      |       |  |   |      |   |   |   |             |   |    |              |   |            |          |    |          |            |              |             |   |

D

# Per inviare le modifiche al tuo locale, vai in Generale.

| D I S H POS v2.89.1        | (V) Demo IT Video 💿                                   | Grutorial DISH POS      dish_it_video@dish.digital ✓ |
|----------------------------|-------------------------------------------------------|------------------------------------------------------|
| « Riduci menu  ⑦ Dashboard | Articoli (178 articoli)<br>Generale Allergeni         |                                                      |
| Articoli ^                 | Q Cerca Gruppo di articoli Tutti v                    | i≡ Mostra 50 ∨ Record ( S Colonne ∨                  |
| Gruppi di articoli         | ID 🗘 Nome 🗘 Gruppo di articoli 🗘 🕴 р 🗰 🥔 🖉 🖥 🔗 🌶 🛔 👯  | i                                                    |
| Menu                       | 181 50 Aperitivo                                      |                                                      |
| Menu a prezzo fisso        | 156 7-Up Bevande Analcoliche                          |                                                      |
| Gestione prezzi            | 98 Amaretto Disaronno Nuovo Distillati Stranieri      |                                                      |
| Periodi                    | 8 Animelle Antipasti                                  |                                                      |
| Promozioni                 | 9 Asparagi Verdi Antipasti                            |                                                      |
| √r Finanza 🗸 🗸             | 119 Bacardi Blanco Distillati Stranieri 🛛 🔷 🔷 🔷 🔷 🔷 🔷 |                                                      |
| රියි Generale 🗸 🗸          | 120 Bacardi Limon Distillati Stranieri 🛛 🔷 🔷 🔷 🔷 🔷 🔷  |                                                      |
| Pagamento 🗸 Υ              | 99 Baileys Distillati Stranieri                       |                                                      |
| ີຼຸ Self-service ∽         | 78 Ballantines Whiskey                                |                                                      |
|                            | 105 Benedictine D.O.M. Distillati Stranieri           |                                                      |
|                            | 133 Bicchiere di Rosé Vini                            |                                                      |
|                            | 127 Bicchiere di Vino Bianco Vini                     |                                                      |
|                            | 130 Bicchiere di Vino Rosso Vini                      |                                                      |
|                            |                                                       |                                                      |

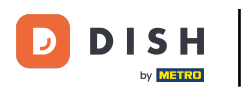

## Clicca su Generale.

| DISHPOS <sub>V2.89.1</sub>          | (V) Demo IT Video 💿                                                                                                    | ☆ Tutorial DISH POS dish_it_video@dish.digital |
|-------------------------------------|----------------------------------------------------------------------------------------------------|------------------------------------------------|
| « Riduci menu<br>Ø Dashboard        | Articoli (178 articoli)<br>Generale Allergeni                                                                                                    |                                                |
| Articoli ^                          | Q Cerca Gruppo di articoli Tutti v                                                                                                    | i≡ Mostra 50 ~ Record ( © Colonne ~            |
| Gruppi di articoli                  | ID 🗘 Nome 🗘 🛛 Gruppo di articoli 🗘 🕴 р 🗰 🥔 🖉 🖥 🖉 🖉 🛔 👯 🙏                                                                                                    | <i>A</i> <b>A</b>                              |
| Menu                                | 181 50 Aperitivo                                                                                                    |                                                |
| Menu a prezzo fisso<br>Menu opzioni | 156 7-Up Bevande Analcoliche                                                                                                    |                                                |
| Gestione prezzi                     | 98 Amaretto Disaronno Nuovo Distillati Stranieri                                                                                                    |                                                |
| Periodi                             | 8 Animelle Antipasti                                                                                                    |                                                |
| Promozioni                          | 9 Asparagi Verdi Antipasti                                                                                                    |                                                |
| -√ Finanza ✓                        | Bacardi Blanco     Distillati Stranieri     Image: Comparison of the stranie of the stranie of the stranie of the stranie of the stranie of the stranie of the stranie of the strange of the strange |                                                |
| ୍ଦି Generale ^                      | 120 Bacardi Limon Distillati Stranieri 🛛 🔷 🔷 🔷 🔷 🔷 🔷 🔷                                                                                                    |                                                |
| Generale<br>Postazioni di lavoro    | 99 Baileys Distillati Stranleri                                                                                                    |                                                |
| Aree                                | 78 Ballantines Whiskey                                                                                                    |                                                |
| Cassetti dei contanti<br>Stampanti  | 105 Benedictine D.O.M. Distillati Stranleri                                                                                                    |                                                |
| Link alle app                       | 133 Bicchiere di Rosé Vini                                                                                                    |                                                |
| Mappa dei tavoli<br>Utenti          | 127 Bicchiere di Vino Bianco Vini                                                                                                    |                                                |
| Gruppi utenti                       | 130 Bicchiere di Vino Rosso Vini                                                                                                    |                                                |
| Portate                             | 1 2 3 4 >                                                                                                    |                                                |

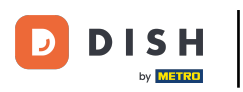

0

## Clicca su Invia.

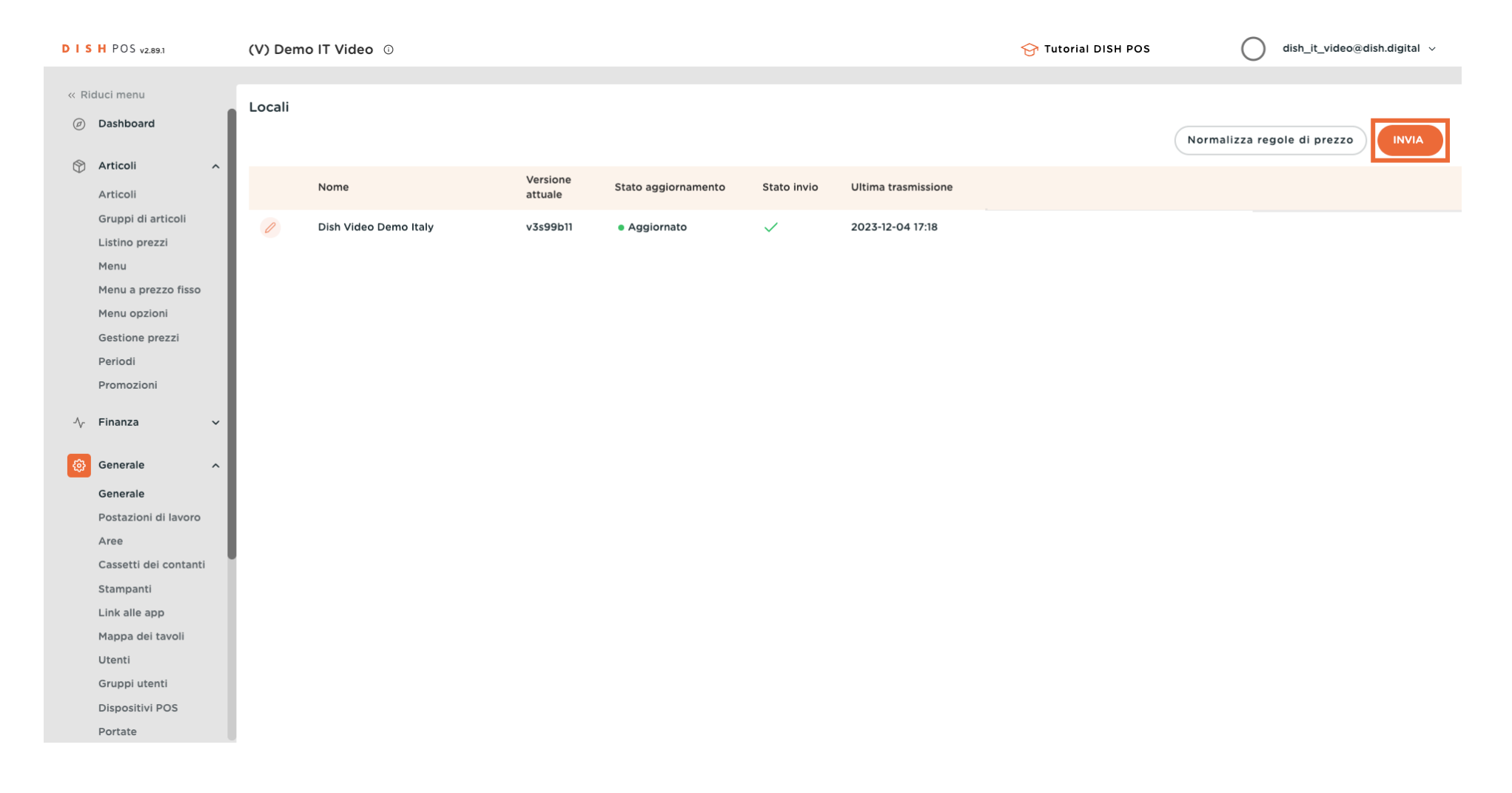

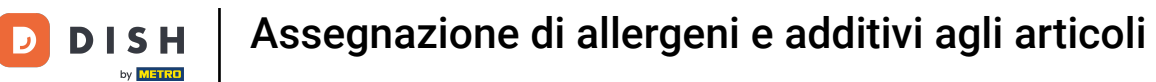

i

### Quando appare il segno di spunta verde, le modifiche sono state trasmesse.

| « Riduci menu Locali                                                                                                    |  |
|----------------------------------------------------------------------------------------------------|--|
| Ø Dashboard                                                                                                    |  |
|                                                                                                    |  |
| Versione Stato aggiornamento Stato invio Ultima trasmissione                                                                                                    |  |
| Articoli attuale                                                                                                    |  |
| Gruppi di articoli Dish Video Demo Italy v3s99b11 • Aggiornato 2023-12-05 10:53                                                                                                    |  |
| Listino prezzi                                                                                                    |  |
| Menu a prezzo fisco                                                                                                    |  |
| Menu opzioni                                                                                                    |  |
| Gestione prezzi                                                                                                    |  |
| Periodi                                                                                                    |  |
| Promozioni                                                                                                    |  |
|                                                                                                    |  |
| $\Lambda_r$ Finanza $\checkmark$                                                                                                    |  |
| <sup>(a)</sup> <sup>(a)</sup> |  |
| Generale                                                                                                    |  |
| Postazioni di lavoro                                                                                                    |  |
| Aree                                                                                                    |  |
| Cassetti dei contanti                                                                                                    |  |
| Stampanti                                                                                                    |  |
| Link alle app                                                                                                    |  |
| Mappa dei tavoli                                                                                                    |  |
| Utenti                                                                                                    |  |
| Gruppi utenti                                                                                                    |  |
| Dispositivi POS                                                                                                    |  |
| Portate                                                                                                    |  |

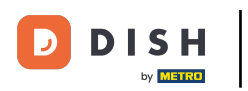

#### i

## Ecco fatto. Hai finito.

| DISHPOS <sub>v2.89.1</sub>                                                                                                    | (V) Demo IT Video 💿 |                              |                                        | 😚 Tutorial DISH POS | dish_it_video@dish.digital ~ |
|----------------------------------------------------------------------------------------------------|---------------------|------------------------------|----------------------------------------|---------------------|------------------------------|
| < Riduci menu  Dashboard                                                                                                    | Locali              |                              |                                        |                     | Normalizza regole di prezzo  |
| Articoli ^                                                                                                    | Nome                | Versione Stato aggiornamento | Stato invio Ultima trasmissione        |                     |                              |
| Gruppi di articoli<br>Listino prezzi<br>Menu<br>Menu a prezzo fisso<br>Menu opzioni<br>Gestione prezzi<br>Periodi<br>Promozioni |                     | v3s99b11 • Aggiornato        | <ul> <li>✓ 2023-12-05 10:53</li> </ul> |                     |                              |
|                                                                                                    |                     |                              |                                        |                     |                              |

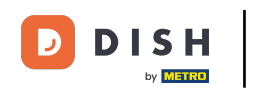

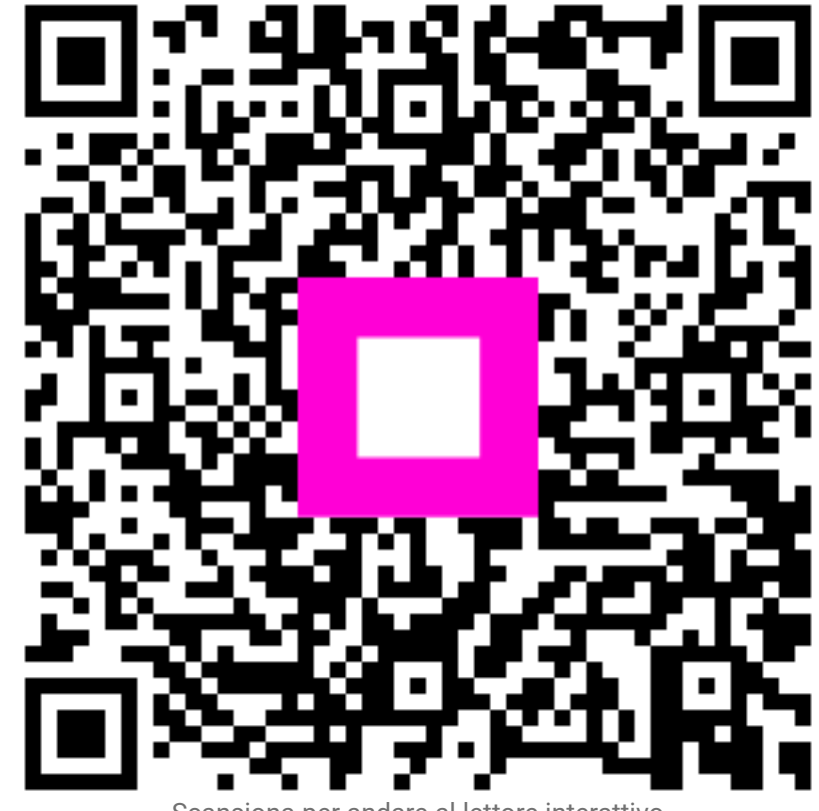

Scansiona per andare al lettore interattivo